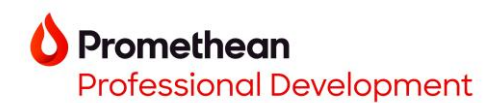

## **OPS-A Getting Started**

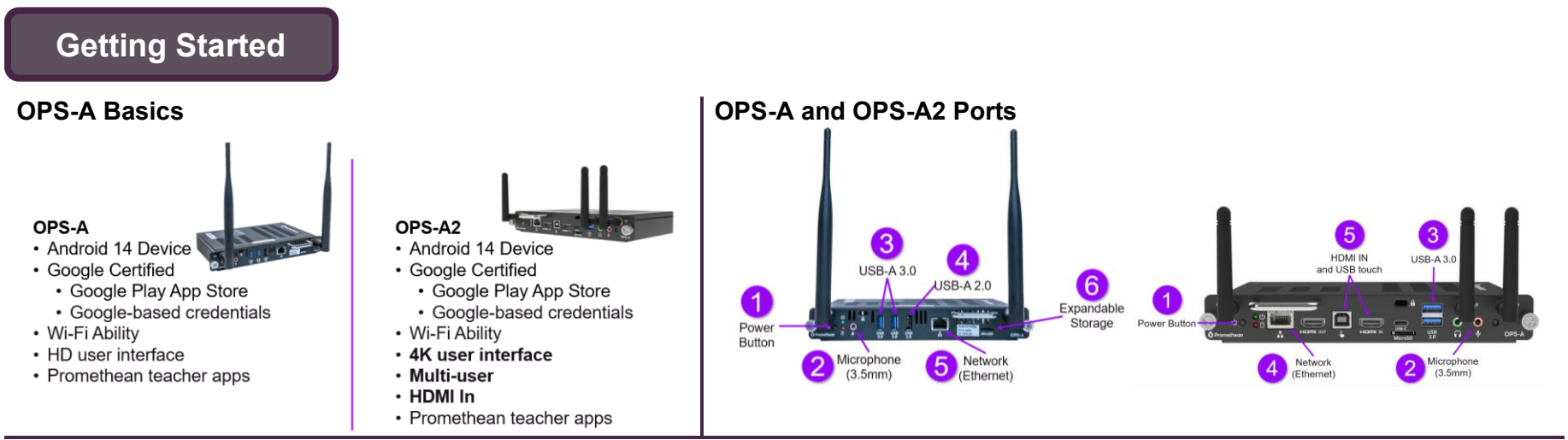

### **Getting Started**

When starting the OPS-A for the first time, follow the onscreen prompts.

| topic (ner then) Hi there                      | Select your network<br>Enter the network credentials                                                                                                    | Select Don't copy                                                    | Confirm choices<br>Select Accept                        |
|------------------------------------------------|----------------------------------------------------------------------------------------------------|----------------------------------------------------------------------|---------------------------------------------------------|
| Other<br>Screen lock options<br>are available. | *:<br>Attent to the Attent The Gauget<br>** Instances and the Attent The Gauget<br>** Instances and the Attent The Gauget<br>** Instances and the Attent The Attent The Atten | *:<br>Select Skip or I agree<br>* ********************************** | Select additional items to setup<br>or select No thanks |

Finally, tap Accept to accept the Promethean Software End User License, Service Agreement and Privacy Policy.

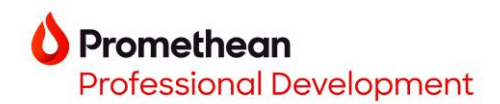

### Home Screen

#### **OPS-A Home Screen Overview**

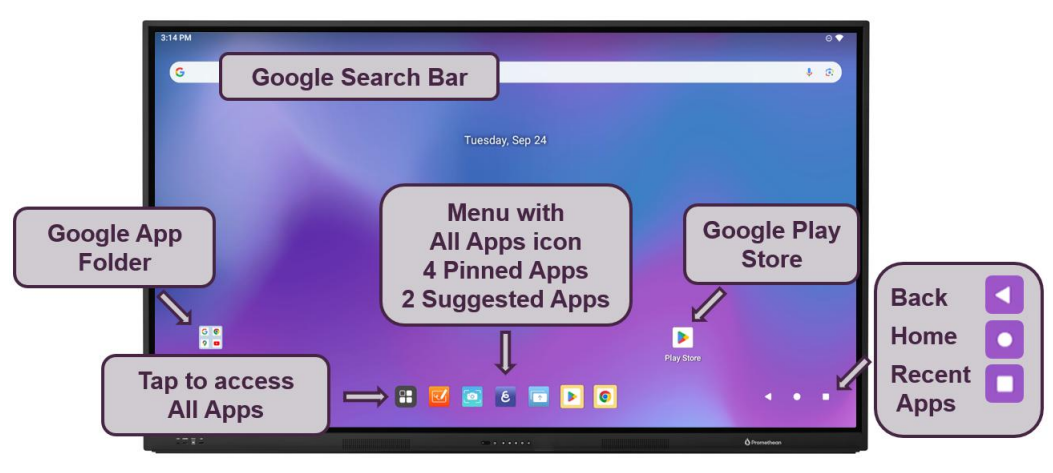

Resources

# Learn Promethean

- Online Courses
- Video Tutorials
- Learning Packs
- Promethean Professional Development Series
   <u>Recordings</u>
- Promethean Professional Development

Contact us to inquire about professional development.

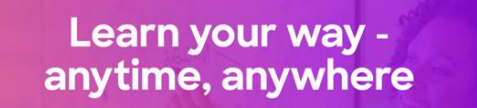

## Professional Development Series

Presented by **O** Promethean

Register to join us at our next Professional Development event!

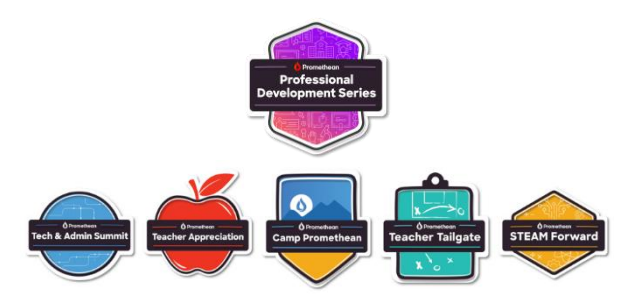